# **Batch Service Entry User Guide**

# **Table of Contents**

| Batch Service Entry1                                    |
|---------------------------------------------------------|
| Define a Procedure Group to Use in Batch Service Entry1 |
| Field Definitions                                       |
| Batch Service Entry Page Field Definitions5             |
| Define View Window Field Definitions7                   |
| Group Services List Page Field Definitions              |
| Search10                                                |
| Search for a Client                                     |
| Searching Best Practices                                |
| To Search for a Client                                  |
| Client Search Window Field Definition11                 |
| Miscellaneous                                           |
| Check for Spelling Errors in a Free-form Comment Field  |
| Filter a List Page14                                    |
| Why Can't I Access a Screen?                            |
| Role Definitions Page Field Definitions16               |

# **Batch Service Entry**

### Define a Procedure Group to Use in Batch Service Entry

When there are procedure codes that are generally performed as a group service, you can create groups to make assigning the service to a client more efficient.

1. Follow this path: My Office tab > Billing banner > Batch Service Entry sub-tab.

The Batch Service Entry page is displayed. View field definitions (See page 5).

| 10/09/2015 📑 🖌 🗛<br>Client Preference 🖸 M<br>ast Name Begins With | duit Inp<br>U<br>Last N | atient<br>W TH<br>Iame Begins With | F | Staff Name     Also Include Complet     T | te/Sł | All Provides for the day | ocedure Grou | ps<br>y Show Clien | ▼<br>ts Seen | Apply Filter<br>In Last 90 Days |          |  |
|-------------------------------------------------------------------|-------------------------|------------------------------------|---|-------------------------------------------|-------|--------------------------|--------------|--------------------|--------------|---------------------------------|----------|--|
| fault Values                                                      |                         |                                    |   |                                           |       |                          |              |                    |              |                                 |          |  |
| <u>Staff</u><br>Staff Name                                        | •                       | Procedure Code<br>Procedure Code   |   | Time In                                   | Tim   | e Out Dur. Locati        | 20<br>on     | •                  |              |                                 |          |  |
| Client Name                                                       |                         | Staff                              |   | Procedure Code                            |       | Date                     | Time In      | Time Out           | Dur.         | Location                        | Comments |  |
|                                                                   |                         | Admin, System                      | ٠ | ACT P&P F2F                               | ۲     | 10/09/2015               | 10:00 AM     | 11:00 AM           | 60           | Afterschool Dauphin 🔻           |          |  |
|                                                                   | $ \mathcal{C} $         | Admin, System                      | • | ACT P&P F2F                               | ۲     | 10/09/2015               | 10:00 AM     | 11:00 AM           | 60           | Inpatient Unit                  |          |  |
|                                                                   | X                       | Admin, System                      | ۲ | Tibc (Includes Iron)                      | ۲     | 10/09/2015               | 10:00 AM     | 10:00 AM           | 15           | Afterschool Dauphin 🔻           |          |  |
| Adam Test                                                         | ×                       | Admin, System                      | ۲ | Tibc (Includes Iron)                      | ۲     | 10/09/2015               | 10:00 AM     | 10:00 AM           | 15           | Afterschool Dauphin 🔻           |          |  |
|                                                                   | 4                       | Admin, System                      | ۲ | Tibc (Includes Iron)                      | ۲     | 10/09/2015               | 10:00 AM     | 10:00 AM           | 15           | Afterschool Dauphin 🔻           |          |  |
|                                                                   | 4                       | Admin, System                      | ۲ | Tibc (Includes Iron)                      | ۲     | 10/09/2015               | 10:00 AM     | 10:00 AM           | 15           | Afterschool Dauphin 🔻           |          |  |
|                                                                   | 2                       | Admin, System                      | ۲ | ABILIFY 10MG                              | ۲     | 10/09/2015               | 10:00 AM     | 10:00 AM           | 20           | Afterschool Dauphin V           |          |  |
| Banner Bruce                                                      |                         |                                    | ¥ |                                           | Ŧ     | 10/09/2015               |              |                    |              | •                               |          |  |
| Barbera Anthony                                                   |                         |                                    | ۲ |                                           | ۲     | 10/09/2015               |              |                    |              | •                               |          |  |
|                                                                   |                         | -                                  |   |                                           | -     | Lowes.                   | -            |                    |              | 10                              |          |  |

- 2. Click the drop down arrow in the All Procedure Groups list field.
- 3. Select the **<Define Group>** option in the drop down list.

The Define View window is displayed. View field definitions (See page 7).

| ure Codes | Selected Procedure Codes     | 1000                                               |
|-----------|------------------------------|----------------------------------------------------|
| D         | A                            | 10.000                                             |
| 1D        |                              |                                                    |
|           | >>                           |                                                    |
| UD        | All>>                        |                                                    |
| 727       | <<                           |                                                    |
| UD        | All<<                        |                                                    |
|           |                              | w.                                                 |
| me 🛆      | ProcedureCode                |                                                    |
| S         | Some                         | *                                                  |
|           | Some                         |                                                    |
|           |                              |                                                    |
|           |                              |                                                    |
|           |                              |                                                    |
|           |                              |                                                    |
|           | up<br>up<br>me $\Delta$<br>s | UD Ali>><br>UD Ali<<<br>Mic<<br>me<br>Some<br>Some |

>>

- 4. Type a **name for the group** in the *Procedure Group* field. You can enter up to 60 characters in the field. All items listed in the *Select Procedure Codes* panel are added to the group.
- 5. Click on the **procedure code** you want to add to the group and click the **right pointing arrow**

<sup>b</sup> button to add the code(s) to the *Selected Procedure Codes* panel to the right.

- To select more than one procedure code out of sequence, hold down the **Ctrl** key and click **each procedure code** you want.
- To select a number of procedure codes in sequence, hold down the **Shift** key and select the **first code** and then **the last code** you want. All codes in between are selected.
- To add all codes to the group, click the **All right pointing arrow** All>> button. You do not need to select any codes first.
- 6. To remove codes from the *Select Procedure Codes* panel, highlight the **code you want to remove** and click the **left pointing arrow select** button.
  - To select more than one procedure code out of sequence, hold down the **Ctrl** key and click **each procedure code** you want to remove.
  - To select a number of procedure codes in sequence, hold down the **Shift** key and select the **first code** and then **the last code** you want to remove. All codes in between are selected.
  - To remove all codes from the group, click the **All left pointing arrow** All<< button. You do not need to select any codes first.
- 7. When you have all the codes you want in the group, click the **Insert** button.

The group record is added to the *Procedure View* section of the window.

- 8. To create another group, repeat **steps 4 through 7**.
- 9. Click the **Save** button.
- 10. Click the Close button to exit from the window and re-display the Batch Service Entry page.

Why can't I access these screens? (See page 15)

# **Field Definitions**

### **Batch Service Entry Page Field Definitions**

| 10/09/2015 A                                  | dult Inpatient                    | ▼ Staff Name                | <ul> <li>All Pre</li> </ul> | ocedure Groups      | Apply Filter             |          |
|-----------------------------------------------|-----------------------------------|-----------------------------|-----------------------------|---------------------|--------------------------|----------|
| Client Preference 🔛 M<br>ast Name Begins With | Last Name Begins With             | F S Also Include Complete/S | how Services for the day    | y 📃 Only Show Clien | its Seen In Last 90 Days |          |
| efault Values                                 |                                   |                             |                             |                     |                          |          |
| Staff<br>Staff Name                           | Procedure Code     Procedure Code | <u>Time In</u> <u>Tir</u>   | ne Out Dur. Locatio         | ion T               |                          |          |
| Client Name                                   | Staff                             | Procedure Code              | Date                        | Time In Time Out    | Dur. Location            | Comments |
|                                               | Admin, System                     | ▼ ACT P&P F2F ▼             | 10/09/2015                  | 10:00 AM 11:00 AM   | 60 Afterschool Dauphin 🔻 |          |
|                                               | Admin, System                     | ▼ ACT P&P F2F ▼             | 10/09/2015                  | 10:00 AM 11:00 AM   | 60 Inpatient Unit 💌      | 1        |
|                                               | Admin, System                     | ▼ Tibc (Includes Iron) ▼    | 10/09/2015                  | 10:00 AM 10:00 AM   | 15 Afterschool Dauphin 🔻 |          |
| + Adam Test                                   | Admin, System                     | Tibc (Includes Iron)        | 10/09/2015                  | 10:00 AM 10:00 AM   | 15 Afterschool Dauphin * |          |
|                                               | Admin, System                     | ▼ Tibc (Includes Iron) ▼    | 10/09/2015                  | 10:00 AM 10:00 AM   | 15 Afterschool Dauphin 🔻 |          |
|                                               | Admin, System                     | Tibc (Includes Iron)        | 10/09/2015                  | 10:00 AM 10:00 AM   | 15 Afterschool Dauphin 🔻 |          |
|                                               | 🔀 🛛 Admin, System                 | ABILIFY 10MG                | 10/09/2015                  | 10:00 AM 10:00 AM   | 20 Afterschool Dauphin • |          |
| + Banner Bruce                                |                                   | •][                         | 10/09/2015                  |                     | •                        |          |
| + Barbera Anthony                             |                                   | •                           | 10/09/2015                  |                     | •                        |          |
|                                               | m l                               |                             | Langement III               | 1 11 1              | -11                      |          |

An asterisk (\*) following the field name indicates a *Required* field in the Core SmartCare system. Your system may have been customized to require additional fields.

| Field                                     | Description                                                                                                    |
|-------------------------------------------|----------------------------------------------------------------------------------------------------|
| Filter                                    |                                                                                                    |
| Date                                      | Use the calendar icon to select the date of service you are entering services for.                                                                                                    |
| All Programs                              | <ul> <li>Select from the drop-down list to filter data to display the list below. Options are:</li> <li>All Programs</li> <li>Choose from a list of all programs in the system</li> </ul>                                                                                                    |
| Staff Name                                | <ul> <li>Select from the drop-down list to filter data to display the list below. Options are:</li> <li>All staff names</li> <li>Choose from a list of all staff members listed in the system</li> </ul>                                                                                                    |
| All Procedure Groups                      | <ul> <li>Select from the drop-down list to filter data to display below. Options are:</li> <li>All Procedure Groups</li> <li>Choose from a list of procedure groups in the system</li> <li>Use the <define group=""> option in the <i>All Procedure Groups</i> drop down list to create a group of procedures to display below. <u>Tell me how</u> (See page 1)</define></li> </ul> |
| Client Preference                         | Select one or more days of the week to indicate the clients' preferences for days to attend services.                                                                                                    |
| Also Include<br>Complete/Show Services    | Select the <b>check box</b> to include other services that have already been entered in the system for the date of service you are working on. Only services with a status of <i>Complete or Show are included</i>                                                                                                    |
| Only Show Clients Seen<br>In Last 90 Days | Select the <b>check box</b> to list only those clients who have received a service in the last 90 days.                                                                                                    |

| Field                         | Description                                                                                                    |
|-------------------------------|----------------------------------------------------------------------------------------------------|
|                               | To display all clients who meet the criteria, leave the drop down selection to Last Name                                          |
| Last Name Begins With         | Begins With. To limit the clients listed, select a letter to display only those clients whose                                     |
|                               | last names begin with the letter you choose.                                                                                      |
| Default Values                |                                                                                                    |
| Set the default values to the | he information that you want to replicate in all the clients listed below.                                                        |
| Staff                         | Select the staff member who provided the service you are entering for each client.                                                |
| Procedure Code                | Select the procedure code that describes the service that was provided that you are entering.                                     |
| Time In*                      | Type the Time when the service started.                                                                                           |
| Time Out*                     | Type the Time when the service ended.                                                                                             |
| Dur*                          | Duration. Identifies the duration of the service as calculated from the <i>Time In</i> and <i>Time Out</i> values that you enter. |
| Location                      | Select the location for the service from the drop down list.                                                                      |
| List                          |                                                                                                    |
| Client Name                   | Identifies the name of the client(s) who match the filter values you entered in the Filter                                        |
| Stoff                         | Section.                                                                                                    |
| Dragodyna Coda                | Identifies the massedure and which describes the service provided                                                                 |
| Procedure Code                | Identifies the late of course. This value course from the date was entered in the Eilter                                          |
| Date                          | section.                                                                                                    |
| Time In                       | Identifies the <i>Time In</i> you entered in the <i>Default Values</i> for this service.                                          |
| Time Out                      | Identifies the <i>Time Out</i> you entered in the <i>Default Values</i> for this service.                                         |
| Dur                           | Duration. Identifies the duration of the service as calculated from the <i>Time In</i> and <i>Time Out</i> entries                |
| Location                      | Identifies the location selected in the <i>Default Values</i> section for this service.                                           |
| Comments                      | Identifies comments entered for all or specific clients???                                                                        |
|                               | Identifies the specific location for the service. Entered for all clients??? Can it be                                            |
| Specific Location             | duplicated? Or must it be entered for each client?                                                                                |
| Prev                          | Use the <b>Prev</b> button to display the first page to the left of the one you are working on.                                   |
| 1, 2, 3, 4, 5                 | Up to five buttons appear for the current page and four more pages to the right. Click on a button to display that page           |
| Next                          | Use the <b>Next</b> button to display the next page to the right.                                                                 |

### **Define View Window Field Definitions**

|                                          |                                                                                                    | Procedure Group                           |          |
|------------------------------------------|----------------------------------------------------------------------------------------------------|-------------------------------------------|----------|
| vaila<br>BIL<br>BIL<br>BIL<br>BIL<br>BIL | ble Procedure Codes<br>FY 10MG<br>FY 10MGUD<br>FY 15MG<br>FY 15MG/UD<br>FY 20MG<br>FY 20MG UD<br>FY 20MG UD<br>FY 20MG<br>FY 20MG | Selected Procedure Codes                  | at Cicar |
| -                                        |                                                                                                    |                                           |          |
| roc                                      | edure View View Name                                                                                                    | △ ProcedureCode                           |          |
| ×                                        | View Name Crisis Inj                                                                                                    | ProcedureCode           Some         Some | *        |

An asterisk (\*) following the field name indicates a *Required* field in the Core SmartCare system. Your system may have been customized to require additional fields.

| Field                       | Description                                                                                                    |
|-----------------------------|----------------------------------------------------------------------------------------------------|
| Define View                 |                                                                                                    |
| Procedure Group             | Identifies the name of the procedure group you are creating. You can enter up to 60 characters.                                                                                                    |
| Available Procedure         | Identifies the procedure codes that are available to add to the procedure group you are                                                                                                    |
| Codes                       | creating.                                                                                                    |
| Selected Procedure<br>Codes | Identifies the procedure codes you are adding to the procedure group.                                                                                                    |
| Procedure View              |                                                                                                    |
| Lists the procedure gro     | oups that have been created.                                                                                                    |
| Delete Record icon          | Use the <b>delete</b> icon to delete a procedure group from the system.                                                                                                    |
| Radio Button icon           | Use the <b>radio button</b> icon to select a procedure group to edit.                                                                                                    |
| View Name                   | Identifies the name assigned to the procedure group when it was created.                                                                                                    |
| Procedure Code              | Identifies the procedure code(s) assigned to the procedure group. <i>Some</i> indicates that one or more procedure codes were added to the group. <i>All</i> indicates that all available procedure codes was added to the group. |

| Group Ser     | vices ( | 78)         |                     |            |              |              |              |                                |     | 😒 🛪 🖻 |
|---------------|---------|-------------|---------------------|------------|--------------|--------------|--------------|--------------------------------|-----|-------|
| All GroupType |         | All Groups  | s ▼ All S           | taff       | ▼ All Status | es •         | All Programs | <ul> <li>Apply Fill</li> </ul> | ter |       |
| Custom        |         | ▼ From 12/0 | 1/2015 📑 To 05,     | /10/2016   | Other        |              |              |                                |     |       |
| Group         | Clients | Status      | Date                | Program    | Staff 1      | Staff 2      | Staff 3      | Staff 4                        |     |       |
| 1-Soc Develo  | 7       | Show        | 12/18/2015 03:00 PM | Older Adul | Avila, Stace |              |              | - V.                           | *   |       |
| 2-Test Devel  | 1       | Scheduled   | 04/15/2016 03:00 PM | South Subu | Stone, Susan |              |              |                                |     |       |
| A&D Behavior  | 2       | Show        | 12/03/2015 01:00 PM | South Apar | Freiley, Sus |              |              |                                |     |       |
| A&D Behavior  | 4       | Show        | 03/18/2016 01:00 PM | South Apar | Freiley, Sus | Freiley, CSu |              |                                |     |       |
| ACT vGroup    | 5       | Show        | 01/12/2016 09:00 AM | Adult Inpa | Avila, Stace | Avila, Syste | Freiley, Sus | Mauritz, Kat                   |     |       |
| ACT vGroup    | 5       | Show        | 01/10/2016 09:00 AM | Adult Inpa | Avila, Stace | Avila, Syste | Freiley, Sus | Stone, Susan                   |     |       |
| ACT vGroup    | 5       | Scheduled   | 03/29/2016 09:00 AM | Adult Inpa | Freiley, Sus | Stone, Susan |              |                                |     |       |
| AP-Group      | 2       | Show        | 01/11/2016 08:00 AM | Brookhaven | Freiley, Sus | Stone, Susan |              |                                |     |       |
| AP-Group      | 2       | Show        | 01/11/2016 08:00 AM | Brookhaven | Freiley, Sus | Stone, Susan |              |                                |     |       |
| AP-Group      | 2       | Scheduled   | 01/12/2016 08:00 AM | Brookhaven | Freiley, Sus | Stone, Susan |              |                                |     |       |
| AP-Group      | 2       | Show        | 01/26/2016 08:00 AM | Brookhaven | Freiley, Sus | Stone, Susan |              |                                |     |       |
| AP-Group      | 3       | Show        | 03/15/2016 08:00 AM | Brookhaven | Freiley, Sus | Mauritz, Kat |              |                                |     |       |
| Brown, Garre  | 5       | Show        | 02/16/2016 06:00 AM | MAU Shelte | De La Fuente | Ynclan, Beck |              |                                |     |       |
| Clubhouse     | 11      | Show        | 12/07/2015 09:00 AM | South Subu | Garcia, Kyla | Freiley, Sus |              |                                |     |       |
| Clubhouse     | 11      | Show        | 01/04/2016 02:00 PM | South Subu | Andes, Cynth |              |              |                                |     |       |
| Clubhouse     | 5       | Show        | 01/26/2016 04:00 PM | South Subu | Freiley, Sus |              |              |                                |     |       |
| Clubhouse     | 3       | Show        | 01/26/2016 04:00 PM | South Subu | Freiley, Sus |              |              |                                | 1   |       |
| Coping Skill  | 5       | Scheduled   | 03/30/2016 12:30 PM | Adult Ment | Basevitz, Tr | Spencer, Kim |              |                                |     |       |
| Day Services  | 3       | Scheduled   | 12/04/2015 02:00 PM | TRI Servic | Avila, Stace |              |              |                                |     |       |
| Day Services  | 3       | Scheduled   | 12/11/2015 02:00 PM | TRI Servic | Avila, Stace |              |              |                                |     |       |

# Group Services List Page Field Definitions

| Field           | Description                                                                  |
|-----------------|------------------------------------------------------------------------------|
|                 | Select from the drop-down list to filter data to display below. Options are: |
| Type            | All Group Types                                                              |
| Type            | • Choose from a list of all group types in the system                        |
|                 | Select from the drop-down list to filter data to display below. Options are: |
| All Groups      | All Groups                                                                   |
|                 | • Choose from a list of all groups in the system                             |
|                 | Select from the drop-down list to filter data to display below. Options are: |
| All Staff       | All Staff                                                                    |
|                 | • Choose from a list of all staff members in the system                      |
|                 | Select from the drop-down list to filter data to display below. Options are: |
|                 | All Statuses                                                                 |
| All Statuses    | • Scheduled                                                                  |
|                 | Scheduled and Show                                                           |
|                 | Complete                                                                     |
| A 11            | Select from the drop-down list to filter data to display below. Options are: |
| All<br>Programs | All Programs                                                                 |
| riograms        | Choose from a list of all programs in the system                             |

| Field   | Description                                                                                                    |
|---------|----------------------------------------------------------------------------------------------------|
| Custom  | <ul> <li>Select from the drop-down list to filter data by date to display below. Options are:</li> <li>Today</li> <li>This Week</li> <li>Next Week</li> <li>Last Week</li> <li>This Month</li> <li>Next Month</li> <li>Last Month</li> <li>Custom - select this option to set a range of dates in the <i>From</i> and <i>To</i> fields.</li> </ul> |
| From    | If you chose <i>Custom</i> in the previous drop down list, use the calendar icon to choose a beginning of group services to display.                                                                                                    |
| То      | If you chose <i>Custom</i> in the previous drop down list, use the calendar icon to choose an end for group services to display.                                                                                                    |
| Other   | <ul> <li>Select from the drop-down list to filter the data to display below. Options are:</li> <li>Other</li> <li>The list is custom to your organization</li> </ul>                                                                                                    |
| Group   | Identifies the name of the group, Click the hyperlinked group name to modify the group information.                                                                                                    |
| Clients | Identifies how many clients are scheduled to attend the group service.                                                                                                    |
| Status  | Identifies the status of the group service. Statuses are: <ul> <li>Scheduled</li> <li>Show</li> <li>Complete</li> <li>Cancelled</li> </ul>                                                                                                    |
| Date    | Identifies the scheduled date of service.                                                                                                    |
| Program | Identifies the program that the clients are enrolled in.                                                                                                    |
| Staff 1 | Identifies the first staff member who may lead the meeting.                                                                                                    |
| Staff 2 | Identifies the first staff member who may lead the meeting.                                                                                                    |
| Staff 3 | Identifies the first staff member who may lead the meeting.                                                                                                    |
| Staff 4 | Identifies the first staff member who may lead the meeting.                                                                                                    |

# Search

# Search for a Client

When you click on the drop-down arrow next to *Open* in the *Bed Census List Page*, the *Search for Client* window is displayed. In this window, you search for the client you want to admit. If the client has already been registered in the system, use that client record to complete the admission. If the client is not found, then follow your office's policy for registering the client.

#### **Searching Best Practices**

- To avoid duplicate records, use due diligence to ensure the client is not already entered in the system.
- Use the defined search strategy as explained in the procedure below.
- Use more specific searches found in the *Other Search Strategies* section, as needed.
- If no matches are found, assume the client is new and has not been registered in the system. Follow your office policy for registering the client.

#### To Search for a Client

- 1. When the *Client Search* window is displayed, complete the **Name Search**, **SSN Search** and **DOB Search** fields. View <u>field definitions</u> (See page 10).
- 2. Click the **Broad Search** button.
- 3. If no client is found, click the **Narrow Search** button.
- 4. If no client is found, click the SSN Search button.
- 5. If no client is found, click the **DOB Search** button.
- 6. When using *Other Search Strategies*, enter the information you want to search on and click the blue button to the left of the field to start the search.
- 7. If a matching record is found, the information is displayed in the *Records Found* tab.
  - **a.** Verify that the information that is listed matches the client you are working with.

**b.** If more than one client is listed, select the open circle to the left of the client line to select the client in the *Records Found* section.

c. Click the Select button.

-or-

If no match is found, the client is not registered in the system.

Why can't I access these screens? (See page 15)

| Broad    | rch Inc          | lude Client Contac | ts 📄 Only Inc    | lude Active | Clients (Che  | ecking wil  | l not allow option to c | reate new Client) |
|----------|------------------|--------------------|------------------|-------------|---------------|-------------|-------------------------|-------------------|
| Last Nan | ne               |                    | First Name       |             | uun 🍚 org     | Pro         | ogram                   | ۲                 |
| ther Sea | rch Strategies   |                    |                  |             |               |             |                         |                   |
| SSN      | Search           |                    |                  | P           | hone # Sea    | rch         |                         |                   |
| DOB      | Search           |                    | •                | Ma          | ster Client   | ID Search   |                         |                   |
| Primary  | Clinician Searc  | •                  | •                |             | lient ID Sea  | arch        |                         |                   |
| Autho    | prization ID / # |                    |                  | In          | sured ID Se   | arch        | 1                       |                   |
| ecords F | ound             |                    |                  |             |               |             |                         |                   |
| ID       | Master ID        | Client Name        | ∆ <u>SSN/EIN</u> | DOB         | <u>Status</u> | <u>City</u> | Primary Clinician       | Provider          |
|          |                  |                    |                  |             |               |             |                         |                   |
|          |                  |                    |                  |             |               |             |                         |                   |
|          |                  |                    |                  |             |               |             |                         |                   |

# **Client Search Window Field Definition**

| Field                          | Description                                                                                                    |  |
|--------------------------------|----------------------------------------------------------------------------------------------------|--|
| Clear button                   | Use to clear any information filled in the field before you conduct a new search.                                                                     |  |
| Include Client Contacts        | Select the include contacts of the client in the search. What is this???                                                                              |  |
| Only Include Active<br>Clients | The search only searches through clients marked as Active. If you select this checkbox, you will not be able to create a new client.                  |  |
| Name Search tab                |                                                                                                    |  |
| Last Name                      | Enter the client's last name that you are looking for. Type up to 30 characters.                                                                      |  |
| First Name                     | Insert the client's first name that you are looking for. Type up to 20 characters.                                                                    |  |
| Program                        | Select the Program that the client is registered in.                                                                                                  |  |
| Other Search Strategies        |                                                                                                    |  |
| SSN Search                     | Enter the client's social security number in the fields provided.                                                                                     |  |
| DOB Search                     | Enter the client's date of birth in mm/add/yyyy format or select from the calendar icon.                                                              |  |
| Primary Clinician Search       | To search by primary clinician, select the clinician using the drop-down list.                                                                        |  |
| Phone # Search                 | To search by the client's phone number, type the phone number with no hyphens.                                                                        |  |
| Master Client ID Search        | To search by Master Client ID, type the ID number in the field.                                                                                       |  |
| Client ID Search               | To search by the client's ID, type the ID number in the field.                                                                                        |  |
| Insured ID Search              | To search by the insured ID, type the ID number in the field. This is the ID that is assigned to the person who carries the insurance for the client. |  |

| Field             | Description                                                        |  |
|-------------------|--------------------------------------------------------------------|--|
| Records Found     |                                                                    |  |
| ID                | Identifies the Client's ID assigned in SmartCare.                  |  |
| Master ID         | Identifies the Client's Master ID if one is assigned in SmartCare. |  |
| First Name        | Identifies the client's first name.                                |  |
| Last Name         | Identifies the client's last name.                                 |  |
| SSN               | Identifies the client's social security number.                    |  |
| DOB               | Identifies the client's date of birth.                             |  |
| Status            | Identifies the client's current status in SmartCare.               |  |
| City              | Identifies the client's city of residence.                         |  |
| Primary Clinician | Identifies the primary clinician assigned to the client.           |  |
| Provider          | Identifies the provider assigned to the client.                    |  |

# **Miscellaneous**

### **Check for Spelling Errors in a Free-form Comment Field**

When you have entered text in free-form comment fields on a page or window, if the spell check icon is present in the task bar, you can check for spelling errors in the comment fields.

- 1. Complete all comment fields on a page or window.
- 2. Click the **spell check** icon in the task bar.

Spell Check searches all comment fields.

If a misspelled word is found, the *Spell Check* window is displayed.

3. Notice that the misspelled word is bolded and underlined with a red dotted line in the *Not in Dictionary* pan. Suggestions for correct spellings are listed in the *Suggestions* panel. View field definitions.

| to alleviate anxiety, and to teach skills for dealing with <b>chaning</b><br>maladaptive behavior. We spent time hearing successes and |            |
|----------------------------------------------------------------------------------------------------|------------|
| encouraging                                                                                                    | Ignore     |
|                                                                                                    | Ignore All |
| Suggestions:                                                                                                    | Add Custom |
| chining *                                                                                                    | Change     |
| shining                                                                                                    | Change All |
|                                                                                                    |            |

-or-

If the Spell check is complete window is displayed, the spell check is complete.

| Spell Ch | ieck                           | X |
|----------|--------------------------------|---|
| <b>1</b> | ne spelling check is complete. |   |

4. Click the **Yes** button in the *Spell check is complete* window.

The page you started the *Spell Check* from is displayed.

Why can't I access these screens? (See page 15)

### Filter a List Page

A list page displays a list of all the content categories on the page. Using the filters you can narrow the list of information that you view. The filters vary depending on the content of the list.

1. Follow a path from a banner selection to display a list page.

The list page is displayed

- 2. In the drop-down lists in the *Filter* box, select the items in each drop-down list to limit what is displayed on the page.
- 3. Click the **Apply Filter** button.

**Note:** The filter that you apply to that page remains until you change the filters and click the *Apply Filter* button again.

4. When the list is displayed, click on a **hyperlinked item** to view the detail page for that item.

### Why Can't I Access a Screen?

You can only access screens that your user sign on has been granted access to. This property is referred to as *Permissions*. Use the table below to find the screen you need access to and determine the Permissions that are needed. To solve this, you need to discuss this issue with your system administrator to have the Permissions changed.

To access Permissions:

1. Follow this path: Administration tab > User/Role Setup banner > Role Definition subbanner.

The Role Definition page is displayed. View field definitions (See page 16).

From the *Permissions* page, you can:

#### Determine Which Permissions Are Needed for the Batch Services Entry Pages

| You Need Permission Type | Parent         | Permission Item           |
|--------------------------|----------------|---------------------------|
| Banner                   | Administration | Batch Service Entry       |
| Screens                  | My Office      | Batch Service Entry Popup |

# **Role Definitions Page Field Definitions**

| oles                                                                                                    | Add Role      | Permission Utilities                                                                                                    |
|----------------------------------------------------------------------------------------------------|---------------|----------------------------------------------------------------------------------------------------|
| 3rd Party       Billing       COM       Clinician       Employee Account Owner       Environment Verification Role       Finance       Health Maintenance Alert       Intake |               | Select a role to use the utilities below<br>Copy permissions from one role to selected role<br>Remove permissions from selected role<br>Grant complete access to selected role |
|                                                                                                    |               |                                                                                                    |
| efault Permissions for Selected Role                                                                                                    |               |                                                                                                    |
| Select Permission Type                                                                                                    | Select Parent | T All T Analy Eiller                                                                                                    |

An asterisk (\*) following the field name indicates a Required field in the Core SmartCare system. Your system may have been customized to require additional fields.

| Field                                              | Description                                                                                                    |
|----------------------------------------------------|----------------------------------------------------------------------------------------------------|
| Roles                                              | All roles defined in the system. A role defines a collection of permissions to make it<br>easier to assign permission to each staff member who will use the system. Permissions<br>are assigned to staff to give them permission to access list pages, screens and windows<br>in SmartCare.                                                                     |
| Add Role                                           | Click the <b>Add Role</b> button to add a new role to the system and assign permissions to that role.                                                                                                    |
| Default Permissions for S                          | elected Role                                                                                                    |
| Select Permission Type                             | Use this drop down list to display one permission type for the selected role.                                                                                                    |
| Select Parent                                      | Use this drop down list to select a specific parent type to view.                                                                                                    |
| All                                                | Use this drop down list to select to view all permissions, Granted permissions or Denied permissions for the selected role.                                                                                                    |
| Permission Utilities                               |                                                                                                    |
| Selected Role                                      | This field appears if you have selected a role in the <i>Roles</i> section.                                                                                                    |
| Copy permissions from<br>one role to selected role | Click the <b>hyperlink</b> to copy permissions set up for one role to the Selected Role. When you click the <b>Save</b> button, all permission are copied from the role you select in the <i>Copy Permission from</i> drop down list. However, If there are permission already set up on the <i>Selected Role</i> , these permission are <b>not</b> overridden. |
| Remove permissions from selected role              | Use this option to remove all permissions from the selected role.                                                                                                    |
| Grant complete access to the selected role         | Use this option to grant all permissions in the system to the selected role.                                                                                                    |